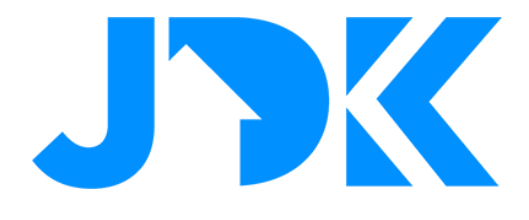

# MANUAL Integration FIBARO Core with Rithum Switch

| •            | •       |  |
|--------------|---------|--|
| 16°C 🔆 14:16 |         |  |
| Turn Off     | Turn On |  |
| Turn On      | Relax   |  |
| Relax        | Read    |  |
|              |         |  |

Version: 1.2 Date: 28-11-2023

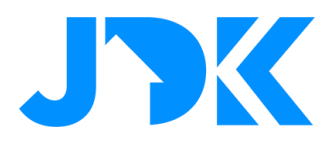

### Integration FIBARO Home Center 3 / Lite with Rithum Switch

This manual describes the steps for pairing Rithum Switch with the FIBARO PRO smart home system.

#### Requirements

- FIBARO Home Center 3 (Lite) met FW 5.100 of hoger
- Min. 1 scene(s) in the FIBARO Systeem
- Rithum Switch
- Router with internet

**Note:** If there is no restriction on the scenes via Rithum, you can also use the administrator's login details. Use the following instruction to add a user with restricted access to the system.

#### Create user with authorisation

- 1. Ga to Access Control
- 2. Create a new user, for example:
  - 1. User: VIOLET
    - 2. Pw: VIOLET-123!
- 3. Give access to the required scenes
- 4. Save the settings

#### Integration with Rithum Switch

It is necessary to activate the Switch via a licence, follow the instructions below to activate the FIBARO Core plugin for the relevant Rithum Switch.

- 1. Purchase the license and open the URL, enter the data of the Rithum Switch
- 2. To do this, go to Settings > System > About

| Settings     |   |
|--------------|---|
| Network      | > |
| Integrations | > |
| Screens      | > |
| Gestures     | > |
| Location     | > |
| Display      | > |
| System       | > |
|              |   |

| < System        |          |  |
|-----------------|----------|--|
| Erase Data      |          |  |
| Reboot          |          |  |
| Send Report     |          |  |
| Network Capture | Disabled |  |
| About           | >        |  |
|                 |          |  |
|                 |          |  |

| < About             |                                                                     |  |
|---------------------|---------------------------------------------------------------------|--|
| Serial Number:      | 4LN2150417                                                          |  |
| MAC Address:        | 68:b9:d3:cf:d5:0d                                                   |  |
| Software Version:   | 1.11.0-rc.1<br>For release notes see:<br>support.violet-ultra.co.uk |  |
| Authorisation Code: | 654123                                                              |  |
|                     |                                                                     |  |

## jdkbenelux.com

Alle rechten voorbehouden. Informatie uit dit document mag niet worden gereproduceerd, opgeslagen of in welke vorm dan ook worden overgedragen zonder schriftelijke toestemming van JDK Benelux.

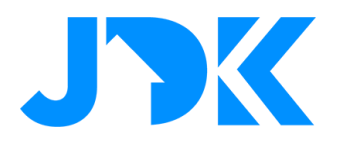

- 3. Fill in the data (Serial Number & Authorisation code) and tap Submit.
- 4. Reboot the Rithum Switch via Settings > System > Reboot
- 5. To add the scenes go to Settings > Integrations > Add plugin > FIBARO Core plugin

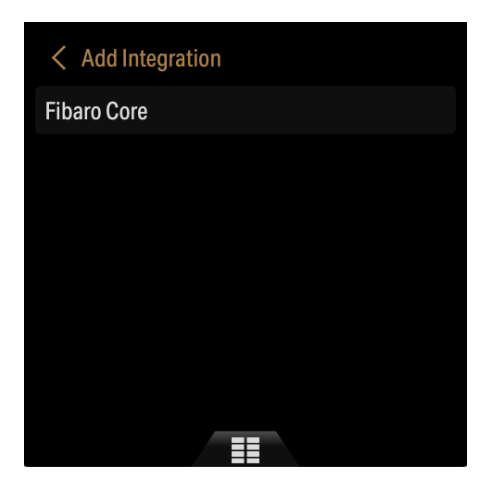

- 6. Enter the login details of the FIBARO Home Center
- 7. Select the desired scenes.

| Home Center 192.168.68.67 > | $\langle \checkmark$ |
|-----------------------------|----------------------|
| Evening                     |                      |
| Cleaning mode               | $\checkmark$         |
| Music on                    |                      |
| Party                       | $\checkmark$         |
| Open blinds                 | $\checkmark$         |
| Lock the door               |                      |
| Stop EV charger             |                      |

- 8. Tap the check mark to confirm.
- 9. Test the Rithum Switch by activating a scene.

3